## Mobile Banking Module Part XI (支票本申请订购和支票本申请订购状态)

## 支票本申请订购和支票本申请订购状态

- 申请订购支票本,随时随地!
- 查看支票本申请订购状态

## 1. 在"我的账户"页面中, 点击"更多"

| MY ACCOU                                          | INTS           | ◀── 我的账户 |
|---------------------------------------------------|----------------|----------|
| Savings Account 3980                              |                |          |
| Available Balance                                 | USD 14 800.20  |          |
| Current Balance                                   | USD 14,800.20  |          |
| Savings Account3921<br>SA PHP PT039-000100403921  |                |          |
| Available Balance                                 | PHP 757,966.70 |          |
| Current Balance                                   | PHP 757,966.70 |          |
| Savings Account4030<br>SA AUD PT418-3001004       |                |          |
| Available Balance                                 | AUD 22,022.15  |          |
| Current Balance                                   | AUD 22,022.15  |          |
| Savings Account4049<br>SA CAD PT419-300100404049  |                |          |
| Available Balance                                 | CAD 21,007.04  |          |
| Current Balance                                   | CAD 21.007.04  |          |
| Savings Account4057<br>SA EUR PT420-300100404057  |                |          |
| Available Balance                                 | EUR 14,001.16  |          |
| Current Balance                                   | EUR 14,001.16  |          |
| Checking Account3558<br>CA PHP PT601-000108053558 |                |          |
| Available Balance                                 | PHP 747,969.75 |          |
| Current Balance                                   | PHP 747,969.75 |          |
| <u> </u>                                          |                | 百名       |
| MY ADDUATE SIND MONITY                            | PAV BILLI MORE | <u> </u> |
|                                                   | -              |          |

- a)点击支票本申请订购
- b)再次点击支票本申请订购
- c)选择付款支票账户。首选将(支票账户)注册成自己的账户
- d) 输入申请支票本数量
- e) 如果信息输入正确, 点击"继续", 如果信息输入错误, 点击"重置"
- f)确认页面
- g) 如输入正确, 点击"确认", 如输入错误, 点击"取消"
- h)确认页面

| 🖬 Globe 🗢      | 2:39 PM @ 49%                                                      |           |
|----------------|--------------------------------------------------------------------|-----------|
|                | Hello there,                                                       |           |
|                | Your last log in was on April 23, 2020, & you have 1 failed log in |           |
| Savings Acco   | attempts.                                                          |           |
| Anna           |                                                                    |           |
| Available Bala | Security Management                                                |           |
| Current Balar  |                                                                    |           |
| _              | 😰 Withdraw                                                         |           |
| Credit Card    |                                                                    |           |
| Visa Credit C  | 📓 Deposit                                                          |           |
| Statement Ba   | Prepaid Mobile Reload                                              |           |
| Available Crec |                                                                    |           |
| _              | 🖻 Cash Card Reload                                                 |           |
| Credit Card    |                                                                    |           |
| JCB Credit C   | Credit Card Services                                               |           |
| Statement Ba   |                                                                    |           |
| Available Cre  | Checkbook Reorder                                                  | ← 支票本申请订购 |
|                | O Stop Dournant Order                                              |           |
|                | Stop Payment Order                                                 |           |
| 0              | Enrollment Services                                                |           |
| MV ACCOUNTS    |                                                                    |           |

| ••• Globe LTE | 2:02 PM        | 🕑 90% 💋 |            |
|---------------|----------------|---------|------------|
| CHEC          | (BOOK REC      | RDER    | ◀——支票本申请订购 |
| Checkbook Re  | eorder         | >       | ——支票本申请订购  |
| View Checkbo  | ok Reorder Sta | tus 💙   |            |

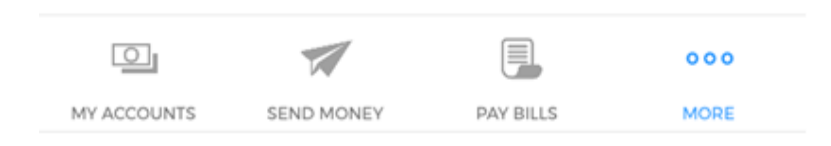

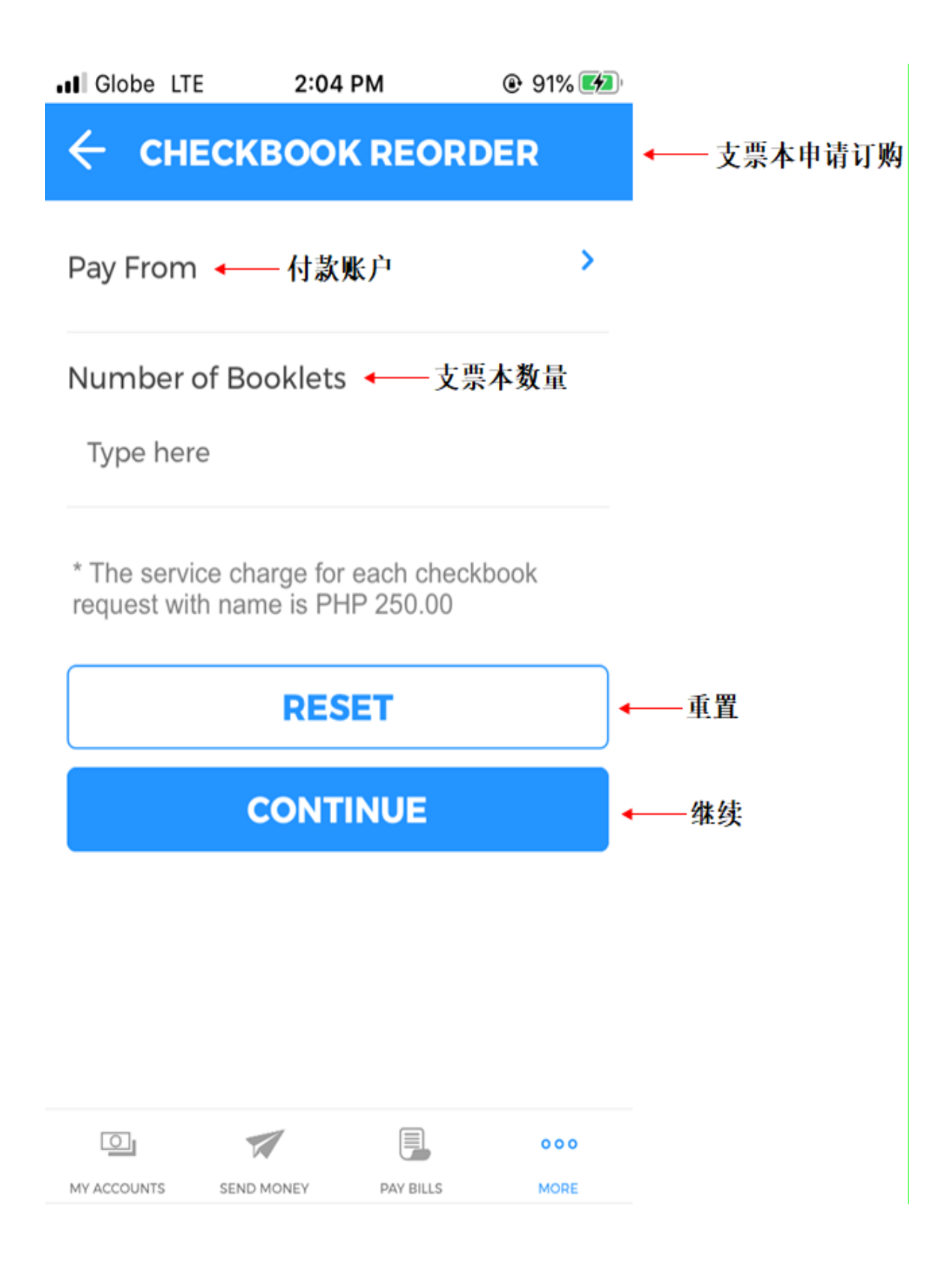

|                                                                           | ▲ 支票本申请订购<br>(完成填写) |
|---------------------------------------------------------------------------|---------------------|
| Pay From ← 付款账户<br>4317 (TESTCURRENT)<br>Available Balance PHP 700,000.00 |                     |
| Number of Booklets ← 支票本数量                                                |                     |
| * The service charge for each checkbook request with name is PHP 250.00   |                     |
| RESET                                                                     | ←── 重置              |

- 继续

4

| O           | 1          |           | 000  |
|-------------|------------|-----------|------|
| MY ACCOUNTS | SEND MONEY | PAY BILLS | MORE |
|             |            |           |      |

CONTINUE

| (?)                                          |             |  |
|----------------------------------------------|-------------|--|
| Please confirm the<br>details below          | ◀── 请确认以下信息 |  |
| From Account ← 付款账户<br>4317 (TESTCURRENT)    |             |  |
| Checkbook Type 	 支票种类<br>Checkbook with Name |             |  |
| Number of Booklets ← 支票本数量<br>2              |             |  |
| CANCEL                                       | ← 取消        |  |
| CONFIRM                                      | ← 确认        |  |

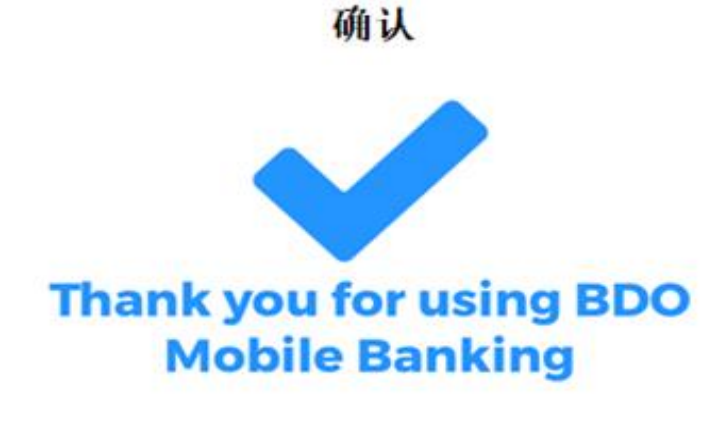

Reference No. ——参考编号 MA\_20200910-153476

Order Number ← 支票申请订购编码 0421404

From Account ← 付款账户 ...4317 (TESTCURRENT)

Checkbook Type — 支票种类 Checkbook with Name

Number of Booklets ← 支票本数量

## MAKE ANOTHER REQUEST

| Q           | 1          |           | 000  |
|-------------|------------|-----------|------|
| MY ACCOUNTS | SEND MONEY | PAY BILLS | MORE |
|             |            |           |      |

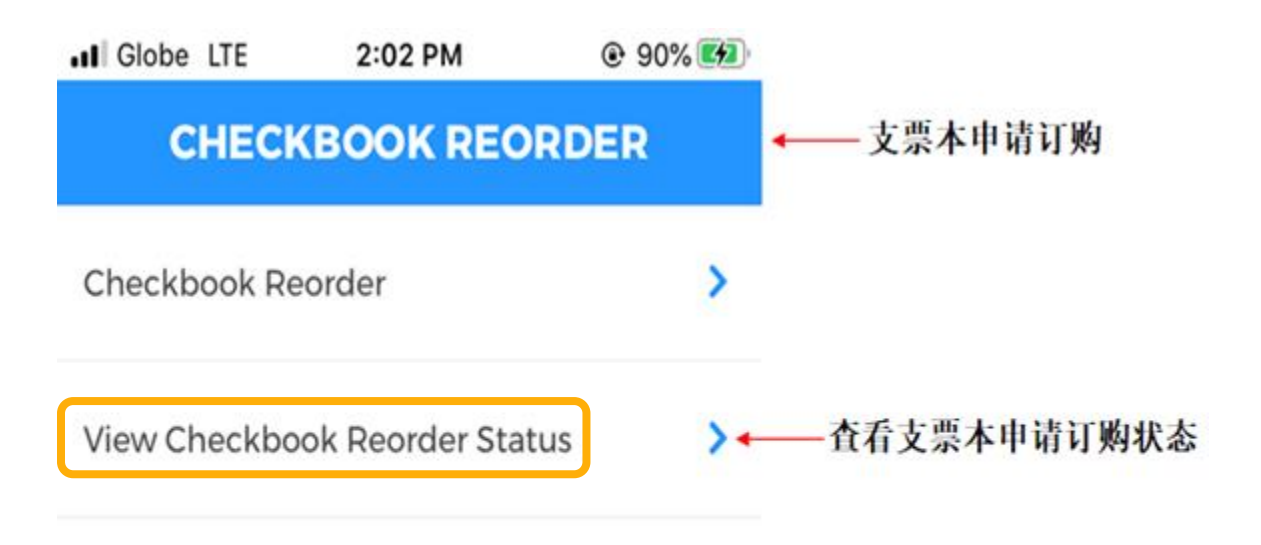

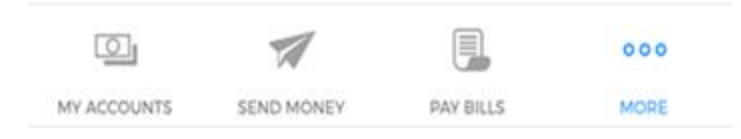

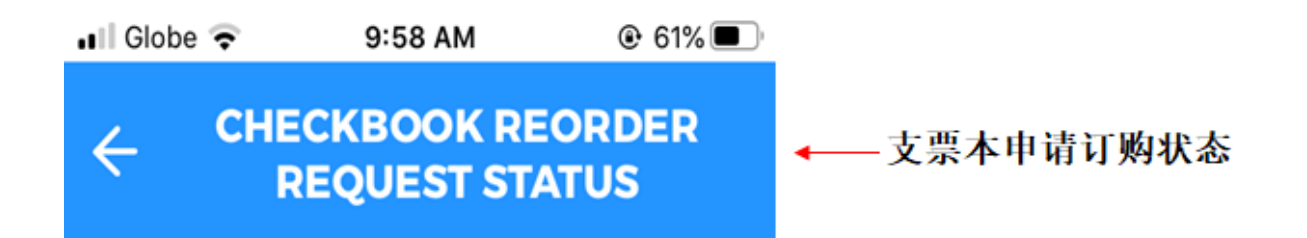

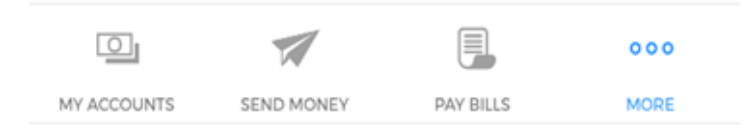